## USER MANUAL FOR SUBMITTING ARTICLES FOR CONFERNCE PROCEEDINGS

1. Click on the "Log in to Submit" option in Conference Proceedings

| EARP open conference proceed × +                                                                                                    |                                                                                                    | - 0                                                                                                    |
|----------------------------------------------------------------------------------------------------|----------------------------------------------------------------------------------------------------|----------------------------------------------------------------------------------------------------|
| O S eduresearchjournal.com/index.php/erpocp/index                                                                                           |                                                                                                    | ☆ 🕹 Incognito                                                                                                    |
|                                                                                                    |                                                                                                    |                                                                                                    |
| EARP OPEN CONFERENCE PROCEEDING                                                                                                    | s                                                                                                    | admin 0 v                                                                                                    |
| ABOUT - INFORMATION FOR CONFERENCE ORGANI                                                                                                   | ZERS - CONFERENCE PROCEEDINGS -                                                                                                    | Q SEARCH                                                                                                    |
| CONFERENCE SPECIAL ISSUE CONFERENCE BOOK                                                                                                    | OF ABSTR ABOUT EARP OPEN VOLUME ED                                                                                                    | DITORS -                                                                                                    |
| CURRENT ARCHIVES                                                                                                    | CONFERENCE<br>PROCEEDINGS                                                                                                    |                                                                                                    |
|                                                                                                    |                                                                                                    |                                                                                                    |
| About the Eduschool Academic Re                                                                                                    | search and Publishers (EARP) Open Conference Proce                                                                                                    | edings                                                                                                    |
| Eduschool Academic Research and<br>publishing proceedings from a wide ra                                                                    | Publishers (EARP) Open Conference Proceedings is an<br>ange of academic events, including conferences, workshops                                                       | open-access series focused on<br>s, and symposia.                                                                         |
| If you are organizing an academic co<br>Eduschool Academic Research and P                                                                   | onference and would like to publish your proceedings volu<br><sup>2</sup> ublishers at <u>publication@eduresearch.in</u>                                               | ime in OCP, please reach out to                                                                                           |
| The conference issue features full-<br>conference issues in journals, ensurin<br>organizers are encouraged to submit                        | length articles presented at academic meetings or wor<br>1g articles are plagiarism-free and subjected to a rigorous p<br>proposals for publishing a conference issue. | rkshops. EARP OCP publishes<br>seer-review process. Conference<br>Activate Windows<br>Go to Settings to activate Windows. |
| luresearchjournal.com/index.php/erpocp/logininsubmit <a href="https://www.com/com/com/com/com/com/com/com/com/com/</td> <td></td> <th></th> |                                                                                                    |                                                                                                    |
| 🔎 Type here to search 🛛 🔬 📑 💽 🥫                                                                                                    | 2 🙃 📀 🥥                                                                                                    | ● BAJFINANCE +4.63% へ 雪 (なり) ENG 03-02-2025 03-02-2025                                                                    |

2. Click on the "Login/Register" option in the screen below

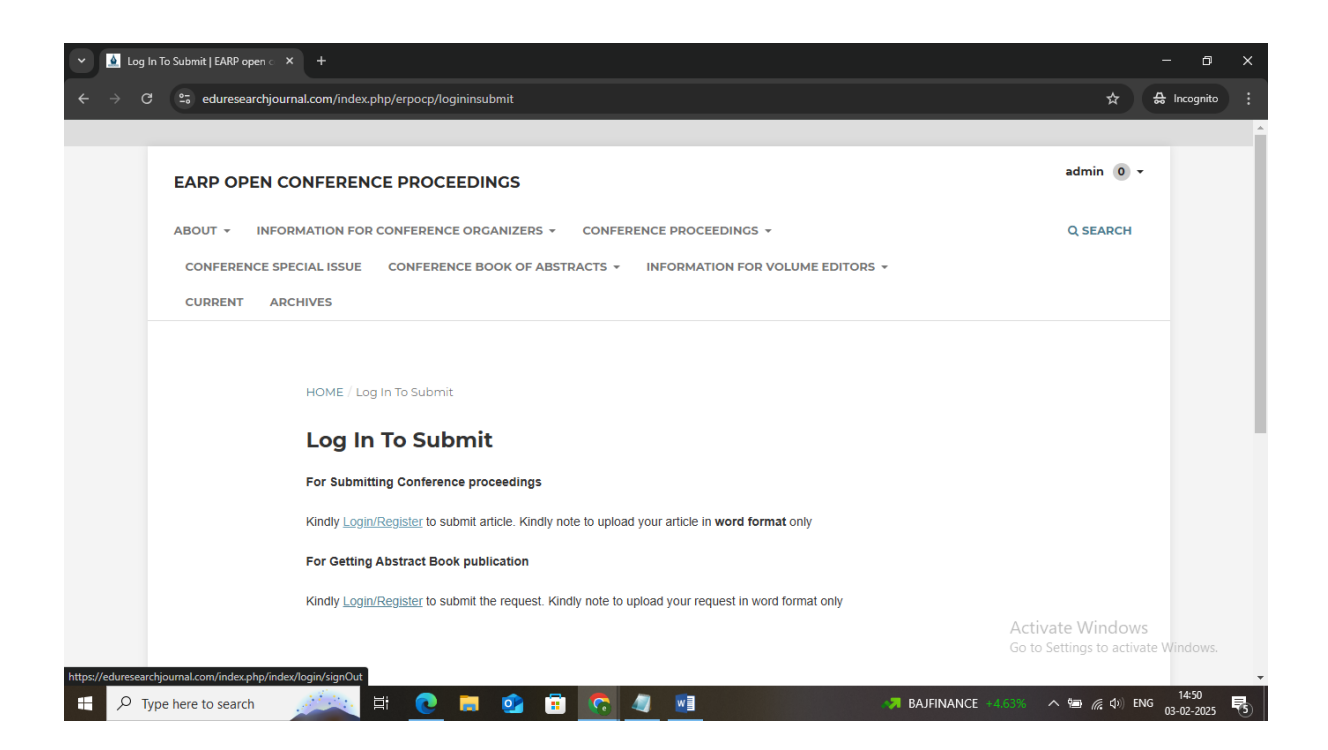

3. Click on the "Register" option in the screen below

| <ul> <li>Login   EARP open conference p</li> </ul>   | X INS Login X   +                               |                              |                       | - 0                 | ×  |
|------------------------------------------------------|-------------------------------------------------|------------------------------|-----------------------|---------------------|----|
| $\leftrightarrow$ $\rightarrow$ C $25$ eduresearchjo | urnal.com/index.php/erpocp/login                | Ot                           | ☆ #                   | Incognito           |    |
| CURRENT A                                            | RCHIVES                                         |                              |                       | -                   | *  |
|                                                      |                                                 |                              |                       |                     |    |
|                                                      | HOME / Login                                    |                              |                       |                     | l, |
|                                                      | Login                                           |                              |                       |                     |    |
|                                                      | Required fields are marked with an asterisk: _* |                              |                       |                     |    |
|                                                      | Username or Email * admin                       |                              |                       |                     |    |
|                                                      | Password *  Forgot your password?               |                              |                       |                     |    |
|                                                      | Keep me logged in                               |                              |                       |                     | 4  |
|                                                      | Register Login                                  |                              |                       |                     |    |
|                                                      |                                                 | Activate W<br>Go to Settings | indows<br>to activate | Windows.            |    |
| ₽ Type here to search                                | 🔎 🛤 💽 🖬 💁 🛱 🔽 🖉 🗾 🥔 🎒                           | Haze ^ 🖻                     | ſ∉ Φ0)ENG             | 15:41<br>03-02-2025 | -  |

4. Enter the mandatory fields and username, password

| 🗙 💽 Register   EARP open conference 🗙 🕐 Emerging Trends in Artificial Inte 🗙 +                                                                                                    |                  | - 0                   | ×     |
|----------------------------------------------------------------------------------------------------|------------------|-----------------------|-------|
| ← → C 😂 eduresearchjournal.com/index.php/erpocp/user/register?source=                                                                                                    | ∞ ☆              | 🔒 Incognito           |       |
|                                                                                                    |                  |                       | *     |
| EARP OPEN CONFERENCE PROCEEDINGS                                                                                                    | ter Login        |                       |       |
| ABOUT V INFORMATION FOR CONFERENCE ORGANIZERS V CONFERENCE PROCEEDINGS V                                                                                                    | ) SEARCH         |                       |       |
| CONFERENCE SPECIAL ISSUE CONFERENCE BOOK OF ABSTRACTS * INFORMATION FOR VOLUME EDITORS *                                                                                                    |                  |                       |       |
| CURRENT ARCHIVES                                                                                                    |                  |                       |       |
|                                                                                                    |                  |                       |       |
|                                                                                                    |                  |                       |       |
| HOME / Register                                                                                                    |                  |                       |       |
| Register                                                                                                    |                  |                       |       |
| Required fields are marked with an asterisk: *                                                                                                    |                  |                       |       |
| Profile                                                                                                    |                  |                       |       |
| Given Name *                                                                                                    |                  |                       |       |
|                                                                                                    |                  |                       |       |
| Family Name Activate                                                                                                    | Windows          |                       |       |
| Go to Sett                                                                                                    | ngs to activat   | te Windows.           |       |
| ▲ #Elation         Η         Q         Image: Second second se | ■ <i>備</i> Φ) EN | G 15:29<br>03-02-2025 | -<br> |

5. Tick mark in the options of the screen below and register

| 👻 🛕 Reg                  | ister   EARP open conferenc ×         | (@) Emerging Trends in Artificial Int 🗙 📔 🕂                                              |                                  |                     | - 0                 | ×          |
|--------------------------|---------------------------------------|------------------------------------------------------------------------------------------|----------------------------------|---------------------|---------------------|------------|
| $\leftarrow \rightarrow$ | C 🙄 eduresearchjourr                  | nal.com/index.php/erpocp/user/register?source=                                           | Θu                               | * #                 | Incognito           | :          |
|                          |                                       | Username *                                                                               |                                  |                     |                     | -          |
|                          |                                       | Password *                                                                               |                                  |                     |                     |            |
|                          |                                       | Repeat password *                                                                        |                                  |                     |                     |            |
|                          |                                       | □ Yes, I agree to have my data collected and stored according to the privacy statement.  |                                  |                     |                     |            |
|                          |                                       | □ Yes, I would like to be notified of new publications and announcements.                |                                  |                     |                     |            |
|                          |                                       | □ Yes, I would like to be contacted with requests to review submissions to this journal. |                                  |                     |                     |            |
|                          |                                       | Register Login                                                                           |                                  |                     |                     |            |
|                          |                                       |                                                                                          |                                  |                     |                     |            |
|                          | Eduschool Academic F<br>Kerala, India | Research and Publishers                                                                  | Activate Wil<br>Go to Settings t | ndows<br>o activate | Windows.            | •          |
|                          | Type here to search                   | 🧀 🙀 💽 📻 👩 🛱 🛜 🥒 🖬 💦 🏠 👘                                                                  | ).46% ^ 🖅 🍘                      | ¢0) ENG             | 15:29<br>03-02-2025 | <b>R</b> 5 |

6. Once registered kindly login to the website using your registered username and password, you will enter into your article submission area. Click on the "New Conference Proceedings Submission"

| Conference Proceedings Submine                                       | PKP Login                 | ×   +                          |                                |                                      | - 0 ×                     |
|----------------------------------------------------------------------|---------------------------|--------------------------------|--------------------------------|--------------------------------------|---------------------------|
| $\leftarrow$ $\rightarrow$ C $\stackrel{25}{=}$ eduresearchjournal.c | om/index.php/erpocp/submi | ssions                         |                                | \$                                   | 🔒 Incognito 🚦             |
| EARP open conference proceeding                                      | js                        |                                | ļ                              |                                      | Δ 🙁                       |
| Confere                                                              | nce Proceeding            | s Submissions                  |                                |                                      |                           |
| My Queue                                                             | Archived                  |                                |                                | <b>ð</b> Help                        |                           |
| My As                                                                | signed                    | Q Search                       | ▼ Filters New Conference Proce | edings Submission                    |                           |
|                                                                      |                           | No Conference Proceedings Subm | issions found.                 |                                      |                           |
|                                                                      |                           |                                |                                |                                      |                           |
|                                                                      |                           |                                |                                |                                      |                           |
|                                                                      |                           |                                |                                |                                      |                           |
|                                                                      |                           |                                |                                | Activate Wind<br>Go to Settings to a |                           |
| Type here to search                                                  | 🔍 H 💽 🖡                   | 🗾 <u>🖉 🙃</u> 🗉 💿               | Earni                          | ings upcoming 🛛 🐿 🌈 🗘                | ) ENG 16:03<br>03-02-2025 |

7. Kindly give the details of the article title read the Submission guidelines. Later tick mark the privacy consent declaration and click "Begin Submission"

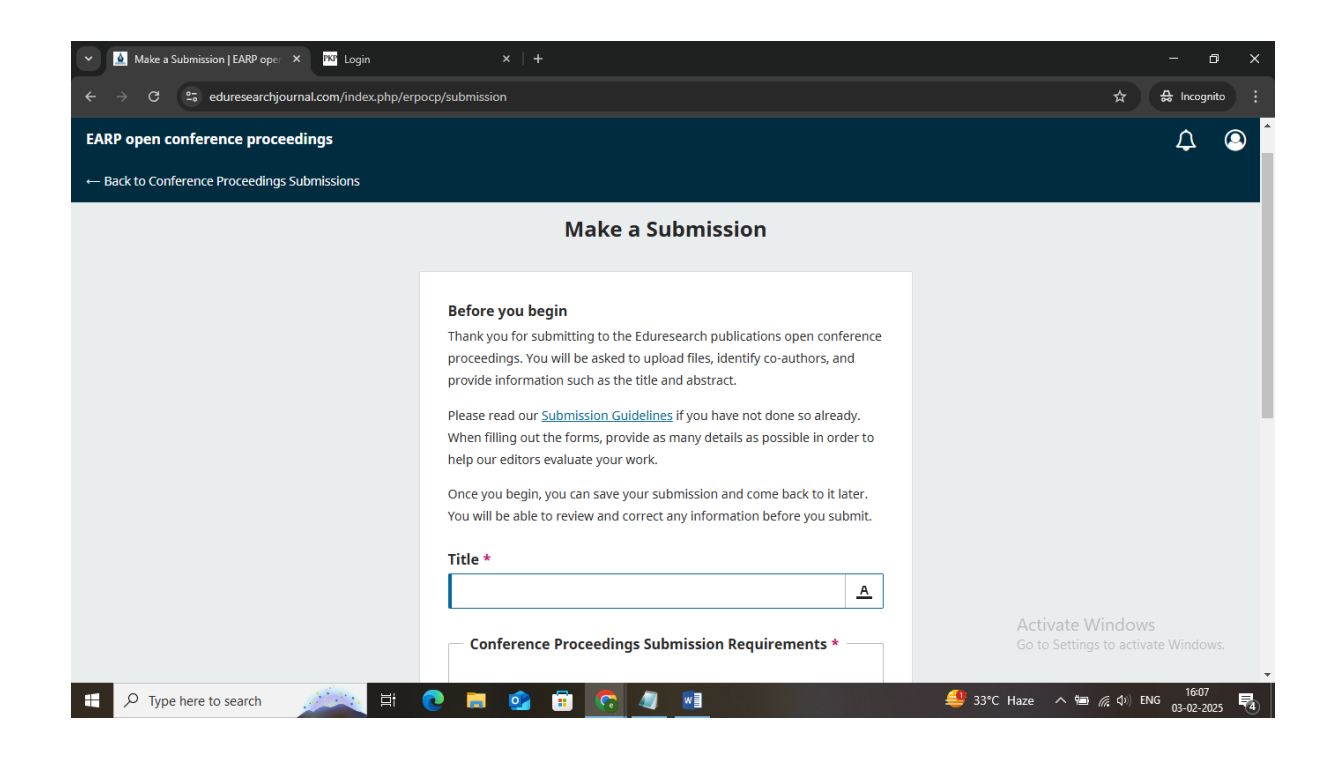

## 8. Furnish the Article details as requested

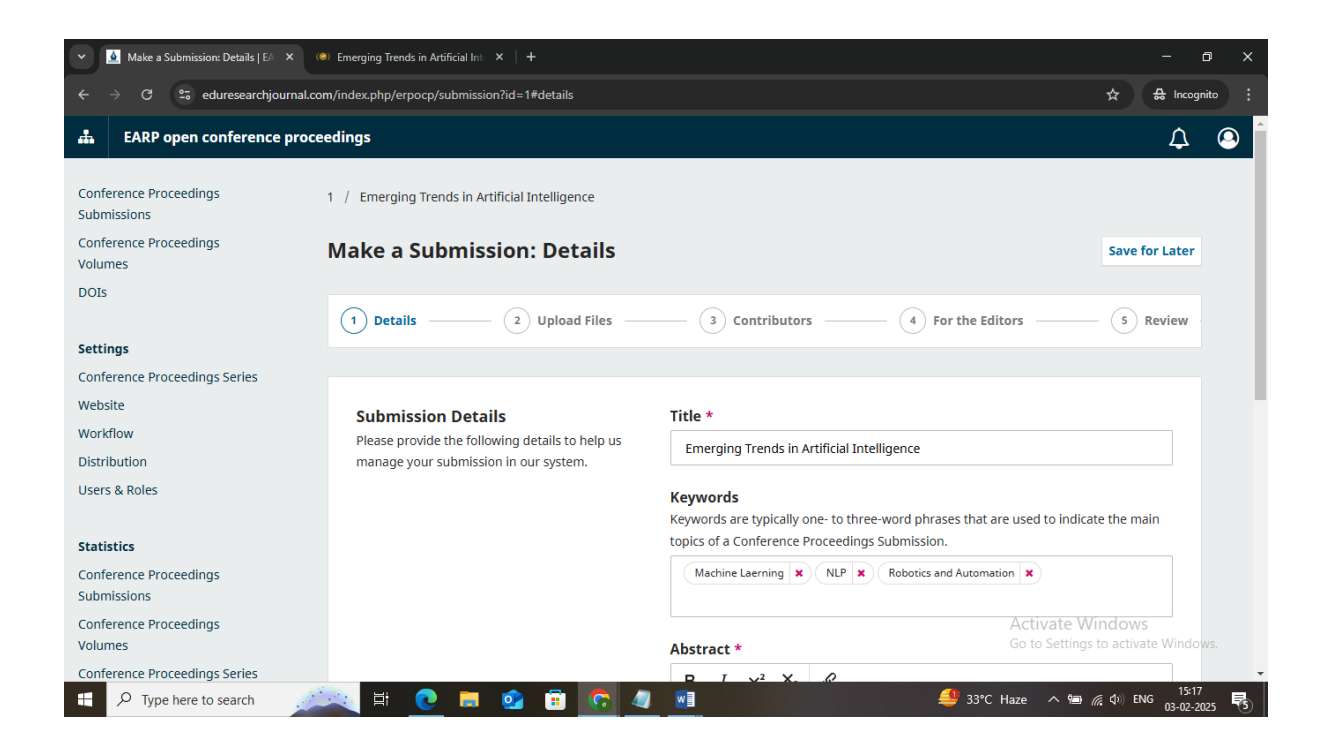

9. Enter the abstract and click "Continue"

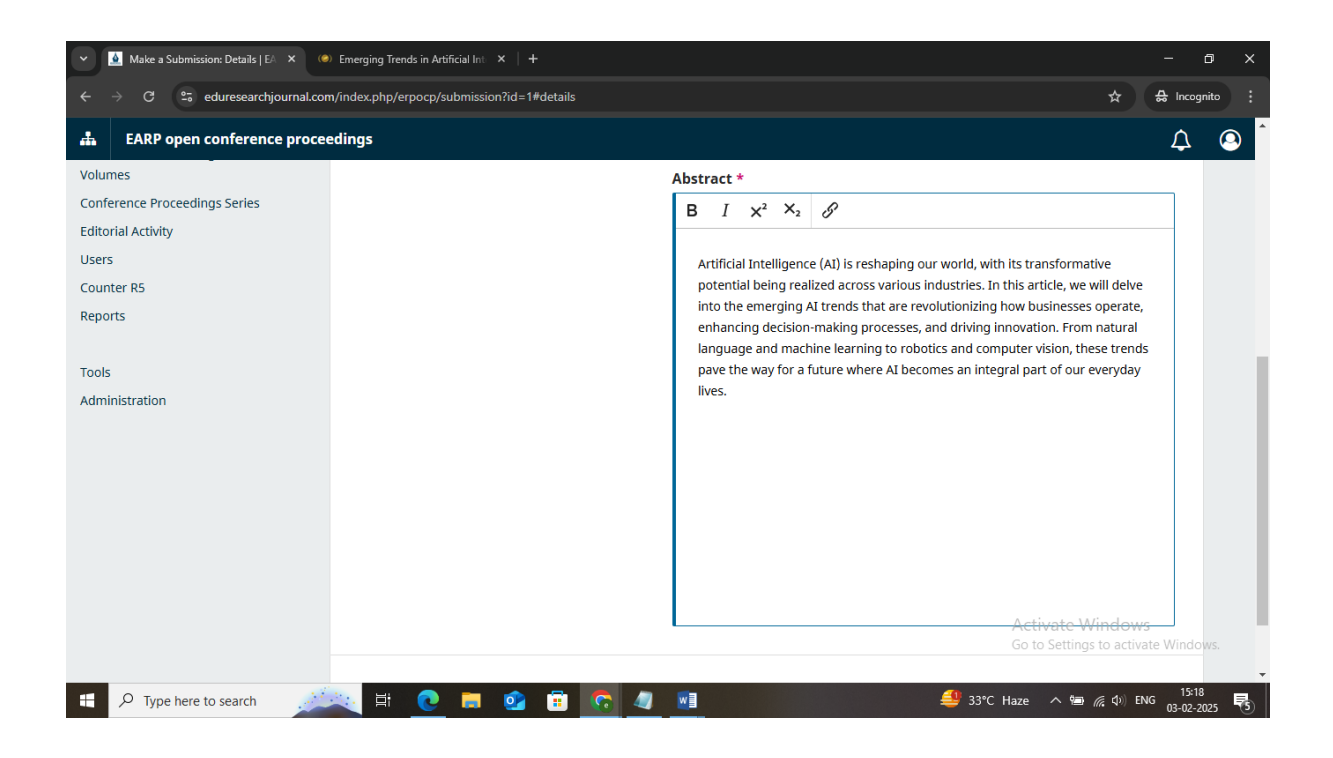

10. Now upload your article (as word file) and select the option Article text and continue

| <ul> <li>Make a Submission: Upload File ×</li> </ul> | 🍽 Emerging Trends in Artificial Int 🗙 📔 🕂                                                                                                    |                                                                               | - 0 X                       |
|------------------------------------------------------|----------------------------------------------------------------------------------------------------|-------------------------------------------------------------------------------|-----------------------------|
| ← → C 😁 eduresearchjournal.co                        | om/index.php/erpocp/submission?id=1#files                                                                                                    |                                                                               | 🖈 🐣 Incognito 🚦             |
| 🛔 EARP open conference proc                          | eedings                                                                                                    |                                                                               | Д 🙁 Î                       |
| Conference Proceedings<br>Volumes                    | Make a Submission: Upload Files                                                                                                    | S                                                                             | Save for Later              |
| DOIS                                                 | Details 2 Upload Files                                                                                                    | 3 Contributors 4 For the Editor                                               | s 5 Review                  |
| Settings                                             |                                                                                                    |                                                                               |                             |
| Conference Proceedings Series                        |                                                                                                    |                                                                               |                             |
| Website                                              | Unload Files                                                                                                    |                                                                               |                             |
| Workflow                                             | Provide any files our editorial team may need to                                                                                              | Files                                                                         | Add File                    |
| Distribution                                         | evaluate your submission. In addition to the                                                                                                  |                                                                               |                             |
| Users & Roles                                        | main work, you may wish to submit data sets,<br>conflict of interest statements, or other<br>supplementary files if these will be helpful for | Upload any files the editorial team will need to evalua<br><u>Upload File</u> | ate your submission.        |
| Statistics                                           | our editors.                                                                                                    |                                                                               |                             |
| Conference Proceedings<br>Submissions                |                                                                                                    |                                                                               |                             |
| Conference Proceedings<br>Volumes                    | Back                                                                                                    | Last saved a few seconds and                                                  | ave for Later Continue      |
| Conference Proceedings Series                        | back                                                                                                    | Lusi saveu a lew seconds ago                                                  | eonemite                    |
| Editorial Activity                                   |                                                                                                    | A                                                                             | Activate Windows            |
| Users                                                |                                                                                                    |                                                                               |                             |
| Counter DC                                           |                                                                                                    |                                                                               | 15:18                       |
| P Type here to search                                | <u>• • • • • • • • • • • • • • • • • • • </u>                                                                                                 | ₩ <b>1</b> 33°C Ha                                                            | ze ^ 🗐 🧖 🗘 ENG 03-02-2025 😽 |

| Make a Submission: Upload File X      | (∅) Emerging Trends in Artificial Int ×<br>+                                                  |                                              | - @ ×                        |
|---------------------------------------|-----------------------------------------------------------------------------------------------|----------------------------------------------|------------------------------|
| ← → C 😁 eduresearchjournal.co         | om/index.php/erpocp/submission?id=1#files                                                     |                                              | ☆ 🚓 Incognito 🚦              |
| 🛔 EARP open conference proc           | eedings                                                                                       |                                              | ↓ .<br>● _                   |
| Conference Proceedings<br>Volumes     | Make a Submission: Upload Files                                                               | 5                                            | Save for Later               |
| DOIs                                  | Details 2 Upload Files                                                                        | (3) Contributors (4) For the Editors         | 5 Review                     |
| Settings                              | -                                                                                             |                                              |                              |
| Conference Proceedings Series         |                                                                                               |                                              |                              |
| Website                               | Unland Siles                                                                                  |                                              |                              |
| Workflow                              | Provide any files our editorial team may need to                                              | Files                                        | Add File                     |
| Distribution                          | evaluate your submission. In addition to the                                                  |                                              |                              |
| Users & Roles                         | main work, you may wish to submit data sets,                                                  | Emerging Trends in Artificial Intelligence.d | dit Remove                   |
|                                       | conflict of interest statements, or other<br>supplementary files if these will be helpful for |                                              |                              |
| Statistics                            | our editors.                                                                                  |                                              |                              |
| Conference Proceedings<br>Submissions |                                                                                               |                                              |                              |
| Conference Proceedings<br>Volumes     | Dark                                                                                          |                                              | Castinus                     |
| Conference Proceedings Series         | BACK                                                                                          | Last saved a minute ago                      | Continue                     |
| Editorial Activity                    |                                                                                               | Activate                                     | Windows                      |
| Users                                 |                                                                                               |                                              |                              |
| Counter DF                            |                                                                                               |                                              | 15:19                        |
| P Type here to search                 | 🔍 🗄 💽 🗖 🧕 🗒 🖉                                                                                 | ₩ 33°C Haze ^ %                              | ■ <i>備</i> 句》 ENG 03-02-2025 |

11. Add the author details as in the screen below, Click on the Add Contributor

| 👻 🧕 Make a Submission: Contributo 🗙 🦚                                                                                                    | Emerging Trends in Artificial Int × +                                                                                         |                        |                      | – a ×                                 | < |
|----------------------------------------------------------------------------------------------------|----------------------------------------------------------------------------------------------------|------------------------|----------------------|---------------------------------------|---|
| ← → C 😁 eduresearchjournal.co                                                                                                    | om/index.php/erpocp/submission?id=1#contributors                                                                              |                        |                      | ☆ 🔒 Incognito 🚦                       |   |
| EARP open conference proce                                                                                                    | eedings                                                                                                    |                        |                      | 4 Q                                   | ŕ |
| Conference Proceedings<br>Volumes                                                                                                    | Make a Submission: Contributor                                                                                                | s                      |                      | Save for Later                        |   |
| DOIS                                                                                                    | 🕑 Details 🕑 Upload Files                                                                                                    | — (3) Contributors ——— | 4 For the Editors    | 5 Review                              | l |
| Settings                                                                                                    |                                                                                                    |                        |                      |                                       |   |
| Conference Proceedings Series                                                                                                    |                                                                                                    |                        |                      |                                       |   |
| Website                                                                                                    | Contributors                                                                                                    |                        |                      |                                       |   |
| Workflow                                                                                                    | Add details for all of the contributors to this                                                                               | Contributors           | Order Preview Add Co | ntributor                             |   |
| Distribution                                                                                                    | submission. Contributors added here will be sent                                                                              |                        |                      |                                       |   |
| Users & Roles                                                                                                    | an email confirmation of the submission, as well<br>as a copy of all editorial decisions recorded<br>against this submission. | No i                   | tems found.          |                                       | l |
| Statistics                                                                                                    | If a contributor can not be contacted by email                                                                                |                        |                      |                                       |   |
| Conference Proceedings                                                                                                    | because they must remain anonymous or do not                                                                                  |                        |                      |                                       |   |
| Submissions                                                                                                    | have an email account, please do not enter a                                                                                  |                        |                      |                                       |   |
| I Make a Submission Contributors   C energing Trends in Addicate to X + + C energing Trends in Addicate to X + + C entributors Save for Late C entributors C entributors C |                                                                                                    |                        |                      |                                       |   |
| volumes                                                                                                    | at a later step in the submission process.                                                                                    |                        |                      |                                       |   |
| Conference Proceedings Series                                                                                                    |                                                                                                    |                        | Activate Mi          | ndows                                 |   |
| Editorial Activity                                                                                                    |                                                                                                    |                        | Go to Settings t     | to activate Windows.                  |   |
| Users                                                                                                    |                                                                                                    |                        |                      |                                       | - |
| P Type here to search                                                                                                    | 🔍 # 🧕 = 💁 i 🔽                                                                                                    |                        | ~ · · ·              | 〔①)ENG 15:19<br>03-02-2025 <b>そ</b> う |   |

12. Click on the Add Contributor and furnish the author details and email id

| <ul> <li>Make a Submission: Contributo</li> </ul> | (🜒 Emerging Trends in Artificial Int. ×   +                                                                 | - 0 X                               |
|---------------------------------------------------|----------------------------------------------------------------------------------------------------|-------------------------------------|
| ← → C 🔤 eduresearchjournal.                       | com/index.php/erpocp/submission?id=1#contributors                                                           | ☆ 🖨 Incognito 🚦                     |
| A EARP open conference pro                        | Add Contributor                                                                                             | × 🗘 🙆                               |
| Conference Proceedings<br>Volumes<br>DOIs         | Given Name *                                                                                                | Save for Later                      |
| Settings                                          | Family Name                                                                                                 |                                     |
| Conference Proceedings Series<br>Website          |                                                                                                    |                                     |
| Workflow                                          | Preferred Public Name                                                                                       | eview Add Contributor               |
| Distribution                                      | Please provide the full name as the author should be identified on the published work. Example: Dr. Alan P. |                                     |
| Users & Roles                                     |                                                                                                    |                                     |
| Statistics                                        | Email *                                                                                                    |                                     |
| Conference Proceedings<br>Submissions             |                                                                                                    |                                     |
| Conference Proceedings<br>Volumes                 | Country *                                                                                                   |                                     |
| Conference Proceedings Series                     |                                                                                                    |                                     |
| Editorial Activity                                |                                                                                                    | Activate Windows                    |
| Users                                             | Homepage URL                                                                                                | Go to Settings to activate Windows. |
| Type here to search                               | 📖 H 💽 🛤 💁 🛱 🕞 🕼 🖬 🚑 33                                                                                      | °C Haze ^ 📾 🧖 ላን) ENG 15:20 式       |

13. Select the Contributors role as "Author" and save the page and continue

| <ul> <li>Make a Submission: Contributo ×</li> </ul> | 🍽 Emerging Trends in Artificial Int 🗙 📔 🕂                                   | - 0 X                               |
|-----------------------------------------------------|-----------------------------------------------------------------------------|-------------------------------------|
| ← → C 😅 eduresearchjournal.c                        | om/index.php/erpocp/submission?id=1#contributors                            | 🖈 🖶 Incognito 🚦                     |
| 🚠 EARP open conference pro                          | $B  I  X^2  X_2  \mathscr{G}$                                               | Д Q                                 |
| Conference Proceedings<br>Volumes                   |                                                                             | Save for Later                      |
| DOIs                                                |                                                                             | ors (5) Review                      |
| Settings                                            |                                                                             |                                     |
| Conference Proceedings Series                       |                                                                             |                                     |
| Website                                             | Affiliation                                                                 |                                     |
| Workflow                                            |                                                                             | eview Add Contributor               |
| Distribution                                        |                                                                             |                                     |
| Users & Roles                                       | Contributor's role                                                          |                                     |
|                                                     | Author                                                                      |                                     |
| Statistics                                          |                                                                             |                                     |
| Conference Proceedings<br>Submissions               |                                                                             |                                     |
| Conference Proceedings                              | Publication Lists                                                           |                                     |
| Volumes                                             | Include this contributor when identifying authors in lists of publications. |                                     |
| Conference Proceedings Series                       |                                                                             |                                     |
| Editorial Activity                                  |                                                                             | Activate Windows                    |
| Users                                               | Save                                                                        | so to settings to activate Windows. |
| E $\mathcal P$ Type here to search                  | 🔍 🗄 💽 🗐 💁 💼 💽 🖉 📑                                                           | ^                                   |

14. If you have any specific comments regarding your article you can enter in the section "Comments for the editor". If not you cans skip this and continue

| ✓ ▲ Make a Submission: For the Edi × (0) | <ul> <li>Emerging Trends in Artificial Int ×   +</li> </ul>                      |                                                                         | - a ×                                                    |
|------------------------------------------|----------------------------------------------------------------------------------|-------------------------------------------------------------------------|----------------------------------------------------------|
| ← → C 😁 eduresearchjournal.co            | m/index.php/erpocp/submission?id=1#editors                                       |                                                                         | ☆ 🕹 Incognito 🚦                                          |
| 🛔 EARP open conference proce             | edings                                                                           |                                                                         | 4 O Î                                                    |
| Conference Proceedings<br>Volumes        | Make a Submission: For the Edi                                                   | tors                                                                    | Save for Later                                           |
| DOIS                                     | 🕑 Details —— 🕑 Upload Files ——                                                   |                                                                         | - 5 Review                                               |
| Settings                                 |                                                                                  |                                                                         | _                                                        |
| Conference Proceedings Series            |                                                                                  |                                                                         | _                                                        |
| Website                                  | For the Editors                                                                  | Commonte for the Editor                                                 |                                                          |
| Workflow                                 | Please provide the following details in order to                                 | Add any information that you think our editorial staff should know when | evaluating                                               |
| Distribution                             | help our editorial team manage your                                              | your submission.                                                        | ,,,,,,,, .                                               |
| Users & Roles                            | submission.                                                                      | $B I \times^2 \times_2 \mathscr{B}$                                     |                                                          |
|                                          | When entering metadata, provide entries that                                     |                                                                         |                                                          |
| Statistics                               | you think would be most helpful to the person                                    |                                                                         |                                                          |
| Conference Proceedings<br>Submissions    | managing your submission. This information can<br>be changed before publication. |                                                                         |                                                          |
| Conference Proceedings<br>Volumes        |                                                                                  |                                                                         |                                                          |
| Conference Proceedings Series            |                                                                                  |                                                                         |                                                          |
| Editorial Activity                       |                                                                                  | Activate V                                                              | /indows                                                  |
| Users                                    | Back                                                                             | Last saved 4 minutes ago Save for Later                                 | s t <del>o activate W</del> indows.<br>r <b>Continue</b> |
| P Type here to search                    | 🔍 🗄 💽 🛤 💁 🗄                                                                      | 📲 🧃 Breaking news \land 🚇                                               | (症 ⊄ <sup>3))</sup> ENG 15:22<br>03-02-2025 <b>〒</b> 3)  |

## 15. Full details regarding the article is available next, if there is any editing you can do here

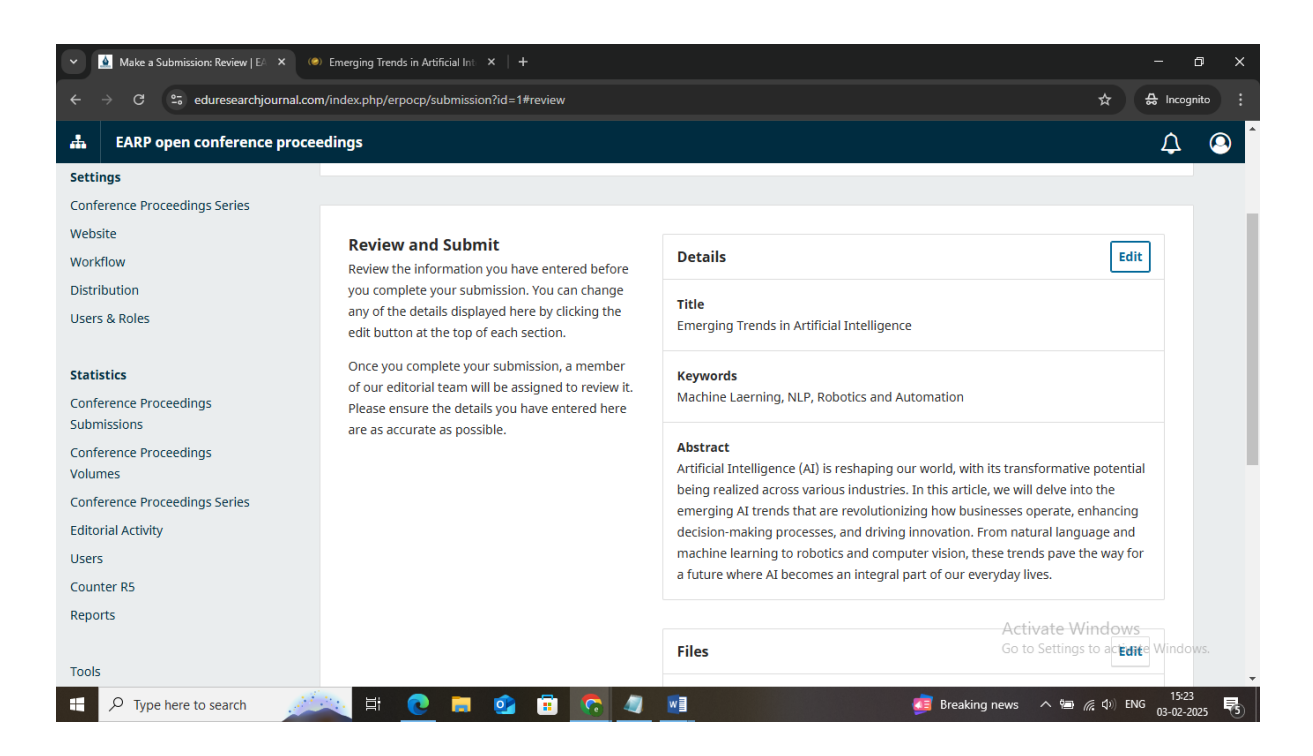

## 16. Once edited you can click the "Submit" button on the bottom of the screen.

| ✓ ▲ Make a Submission: Review   EA × ● | ) Emerging Trends in Artificial Int $	imes \mid$ + |                                                   | -               | ٥                  | ×   |
|----------------------------------------|----------------------------------------------------|---------------------------------------------------|-----------------|--------------------|-----|
| ← → C = eduresearchjournal.com         | m/index.php/erpocp/submission?id=1#review          |                                                   | \$              | Incognito          | ) : |
| 🛔 EARP open conference proce           | edings                                             |                                                   | l               | ¢ (                | 9   |
| Tools                                  |                                                    | Files                                             | Edit            |                    |     |
| Administration                         |                                                    | B Emerging Trends in Artificial Intelligence.docx | Article Text    |                    |     |
|                                        |                                                    | Contributors                                      | Edit            |                    |     |
|                                        |                                                    | Saritha                                           | Author          |                    |     |
|                                        |                                                    | For the Editors                                   | Edit            |                    |     |
|                                        |                                                    | Comments for the Editor<br>None                   |                 |                    |     |
|                                        | Back                                               | Last saved 7 minutes ago                          | ter Submit      |                    |     |
|                                        |                                                    | Go to Setting                                     | s to activate W | indows.            | T   |
| 🗄 🔎 Type here to search 🧾              | 🔍 🗄 💽 🧮 💁 🗄                                        | 📲 🧔 Breaking news 🔨 🖼                             | (症 Φ)) ENG 03   | 15:24<br>3-02-2025 | 5   |

17. For the final Submit click on the "Submit" button

| Make a Submission: Review   EA × (@) Emerging Trends in Artificial Int × + |                                                                                                    |                                                                                                | - 0 X                                                                            |
|----------------------------------------------------------------------------|----------------------------------------------------------------------------------------------------|------------------------------------------------------------------------------------------------|----------------------------------------------------------------------------------|
| ← → C 😂 eduresearchjournal.com/index.php/erpocp/submission?id=1#review     |                                                                                                    |                                                                                                | ☆ 🔒 Incognito 🚦                                                                  |
| 🚠 EARP open conference proceedings                                         |                                                                                                    |                                                                                                | Д (Q) <sup>^</sup>                                                               |
| Tools                                                                      |                                                                                                    | Files                                                                                          | Edit                                                                             |
| Administration                                                             |                                                                                                    | B Emerging Trends in Artificial Intelligence.docx                                              | Article Text                                                                     |
|                                                                            | Submit<br>The submission, Emerging Trends i<br>submitted to EARP open conference<br>review. Are you sure you want to con | A n Artificial Intelligence, will be<br>e proceedings for editorial<br>mplete this submission? | Edit                                                                             |
|                                                                            |                                                                                                    | Comments for the Editor<br>None                                                                |                                                                                  |
| Back                                                                       |                                                                                                    | Last saved 8 minutes ago                                                                       | Save for Later Submit<br>Activate Windows<br>Go to Settings to activate Windows. |
| 🕂 🔎 Type here to search 🛛 📈 😫 💽                                            | 🔎 💿 💼 📀 🥥                                                                                                    | 🗾 🍦 33°С н                                                                                     | laze へ 📾 🦟 🕸 ENG 15:26                                                           |

18. Now your Article Submission is complete, you will receive a confirmation mail to the registered email id.

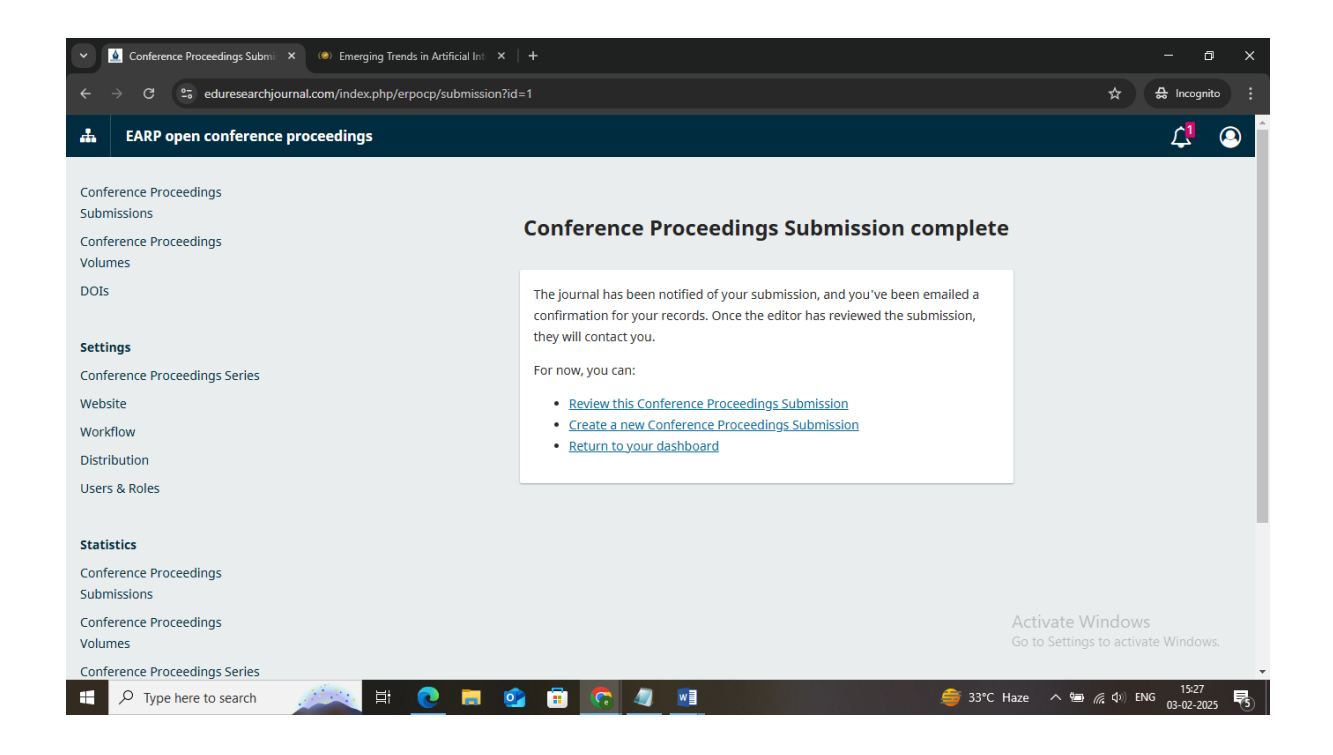